## 中国雄安集团 电子招标采购交易平台 中招互连互认申请指南

目录

| 1.1、 | 申请中招互连互认   | . 3 |
|------|------------|-----|
| 1.2  | 申请中招互连互认绑定 | . 9 |

## 一、操作指南

## 1.1、申请中招互连互认

1、打开"雄安集团供应商基础数据信息系统"。如下图:

姚雄安集团供应商基础数据信息系统

|                                                            | 1 ( Cal                                           | 1                                       |
|------------------------------------------------------------|---------------------------------------------------|-----------------------------------------|
|                                                            | 账号登录 手机登录                                         |                                         |
|                                                            |                                                   |                                         |
|                                                            | (1) (1) (1) (1) (1) (1) (1) (1) (1) (1)           |                                         |
| DITHOUSE LINAPP, EI-ERO<br>(BLA F.KGAPP, MILLERIGHT BUSCH) | 无法登录? 调点曲环境—模修复   扫刷注册 立即注册                       |                                         |
|                                                            | <ul> <li>○ 上 E</li> <li>常见问题 該計下號 忘记您得</li> </ul> |                                         |
|                                                            |                                                   |                                         |
|                                                            |                                                   | San San San San San San San San San San |

2、下载方式:如未下载 APP,请移步中招互连互认官网或应用商店进行下载,亦可扫描

下方二维码下载

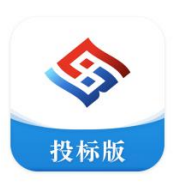

**互连投标版APP** 面向投标企业普通成员和法定代表人,实现企业和成员 在线办理单位和个人数字证书,实现一次办理,接入的 多平台互认通用。支持法定代表人对成员投标行为的授 权、投标项目跟踪等。

操作指引 下载

◎ ● IOS版手机扫码下载

É

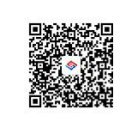

Android版手机扫码下载

https://www.ebinterlink.com/zzhlmh/downloadCenter

3、下载完成后进入 APP 并登录

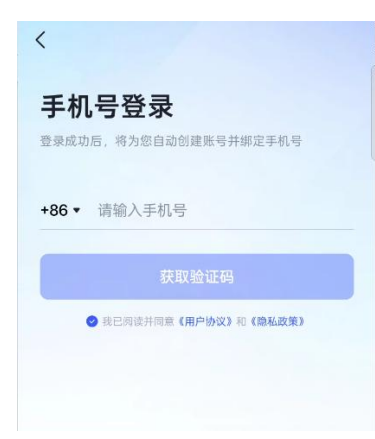

点击 我的单位 选择 单位入驻

| 我的单位                                                                                               |                                        | 单位入野         |
|----------------------------------------------------------------------------------------------------|----------------------------------------|--------------|
| <b>)</b><br>)<br>)<br>)<br>)<br>)<br>)<br>)<br>)<br>)<br>)<br>)<br>)<br>)<br>)<br>)<br>)<br>)<br>) | <b>单位wy</b><br>0000552915890<br>单位认证材料 | 5<br>单位信息变更  |
| 单位CA证书<br>CA<br><sup>单位CA</sup>                                                                    | <b>と</b><br>単位CA印章                     | 授权审批         |
|                                                                                                    |                                        |              |
|                                                                                                    |                                        |              |
|                                                                                                    |                                        |              |
| (二) (1) (1) (1) (1) (1) (1) (1) (1) (1) (1                                                         | 0                                      | ( <b>1</b> ) |

4、在输入框输入单位名称

| く 単位入驻           |    |
|------------------|----|
| Q 演示单位01 ⊗       | )[ |
| 演示单位01           |    |
| 01单位409部晶体厂      |    |
| 01单位401站招待所      |    |
| 刁单位              |    |
| 测试金牛测试监管单位监管单位监管 |    |
| 互联网演示厅           |    |
| 互联网演示厅           |    |
| 湖南六九零二单位         |    |
| 磁县演示服装店          |    |
| 海伦市海兴演示厅         |    |
| 麻江互联网演示厅         |    |
|                  |    |
|                  |    |
|                  |    |
|                  |    |
|                  |    |
|                  |    |
|                  |    |
|                  |    |

5、点击补充单位材料认证

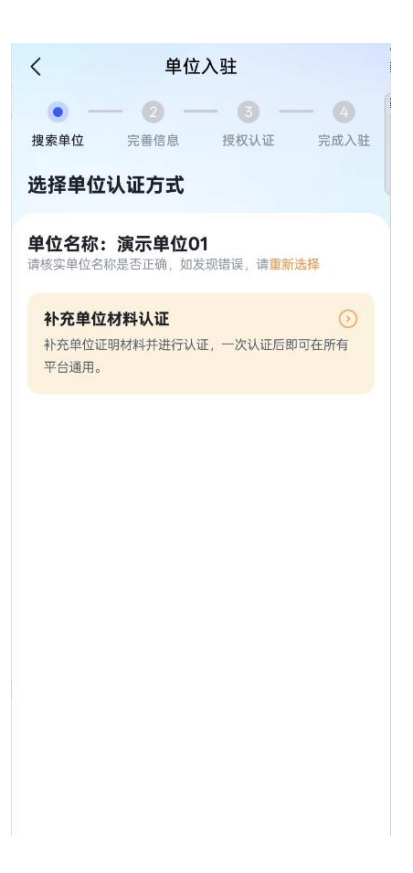

6、完善单位信息 后点击 下一步

| <      | 单位            | 入驻         |             |
|--------|---------------|------------|-------------|
| ● 搜索单位 | - • • — — — — | — 3 — 授权认证 | — ④<br>完成入驻 |
| 完善单位偏  | 信息            |            |             |
| 单位基本信  | 息             |            |             |
| 单位类型   |               | 请选择        | 单位类型 >      |
| 单位名称 ⑦ |               | 1          | 演示单位01      |
| 单位代码   | 请输入统一         | 一社会信用代码    | ዓ/单位代码      |
| 法定代表人  | 信息            |            |             |
| 法定代表人姓 | 招 🕜           | 请输         | 入法人姓名       |
| 证件号码   |               | 请输入        | 法人证件号       |
|        |               |            |             |

7、上传单位认证材料并确认提交

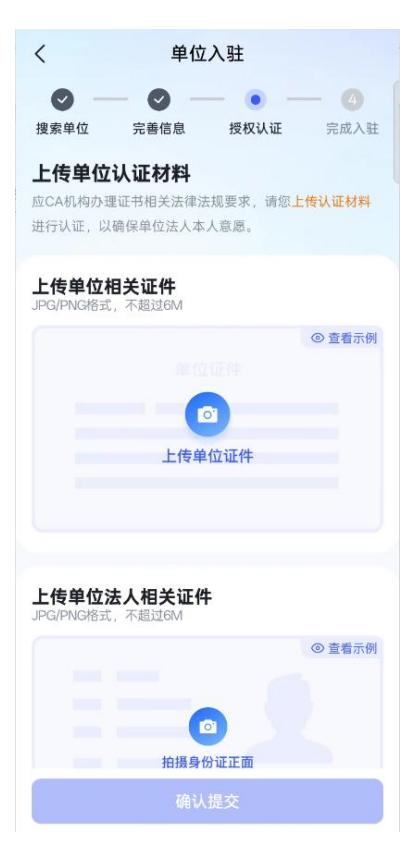

8、等待单位信息核验

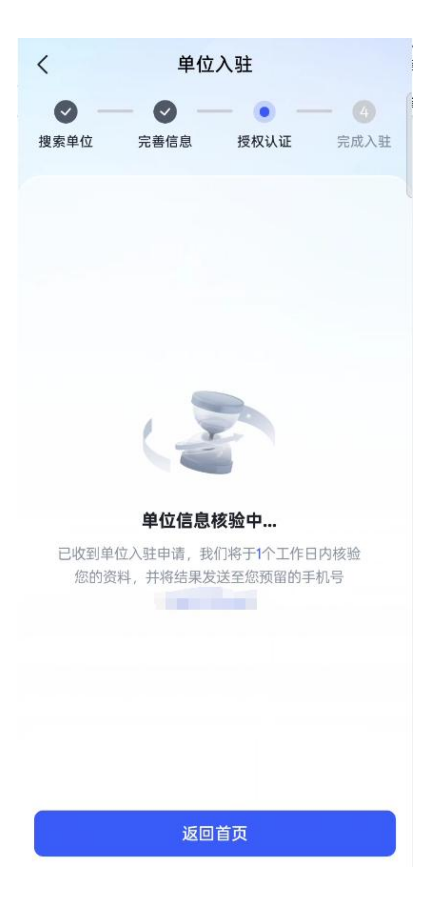

9、审核通过后点击办证书

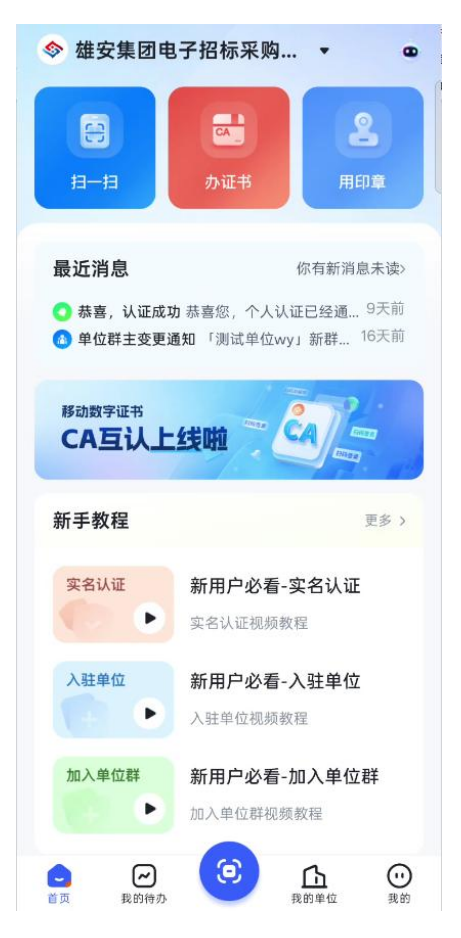

10、选择雄安集团电子招标采购交易平台后点击下一步

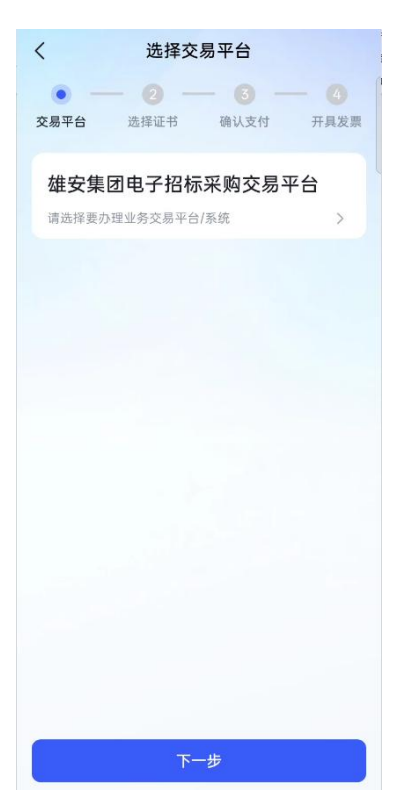

11、点击选择其他数字证书 展开后选择 北京 CA 并按需求选择购买方式后点击 立即办理

| く 办理平台证书                                    |   |
|---------------------------------------------|---|
| 交易平台         选择证书         确认支付         开具发票 | - |
| ⊇ 可免费使用的平台                                  |   |
| 雄安集团电子招标采购交易平台可用证书                          |   |
| 北京CA 国密SM2                                  |   |
| 选择其他数字证书 ~                                  |   |
| 按时 按次                                       |   |
| 年包<br>有效期内,不限次数使用 ¥0.01                     |   |
|                                             |   |
|                                             |   |
|                                             |   |
|                                             |   |
| 合计: ¥ 0.01 立即办理                             |   |

12、确认信息并支付,在弹出的提示中选择我已知晓并完成支付

| 〈 确认订                | 単                                         | く 确认订单                                   |            |
|----------------------|-------------------------------------------|------------------------------------------|------------|
| ◎ — ◎ —<br>28平台 选择证书 | <ul> <li>一〇</li> <li>确认支付 开具发票</li> </ul> | 交易平台         选择证书         确认支付           | (4)<br>开具2 |
| 单位CA证书               | 0                                         | _                                        |            |
| 办理主体                 | 测试单位                                      | 温馨提示<br>请仔细核对以下信息:                       |            |
| 使用平台/系统 雄安集          | 团电子招标采购交                                  | 如有任何问题,请联系客服: 400-666-4230               | )          |
| 使用人                  | 100                                       | 单位证书一经安装并使用,不支持退款<br>更换。                 | 欠或         |
| CA证书套餐               | 年包                                        | 单位证书用于代表单位盖章、投标、开等。如需个人签署或投标,请选购个/<br>书。 | F标<br>し证   |
| CA证书套餐价格             | ¥ 0.01                                    | ③ 每张证书可免费补发3次(安装后绑定<br>备,更换设备需补发)。超出后需购到 | 设          |
| 实际支付价格               | ¥ 0.01                                    | 发次数,请妥善保管证书。                             |            |
|                      |                                           | 取消支付 我已知悉                                |            |
|                      |                                           |                                          |            |
|                      |                                           |                                          |            |
| 使用器支付,更接             | 支付方式 >                                    | 使用 🗷 支付,更换支付方式 >                         |            |
| 금计: ¥001             | 立即支付                                      | 合计:¥0.01 立即支付                            | 寸          |

## 1.2 申请中招互连互认绑定

- 1、打开"雄安集团供应商基础数据信息系统"。如下图:

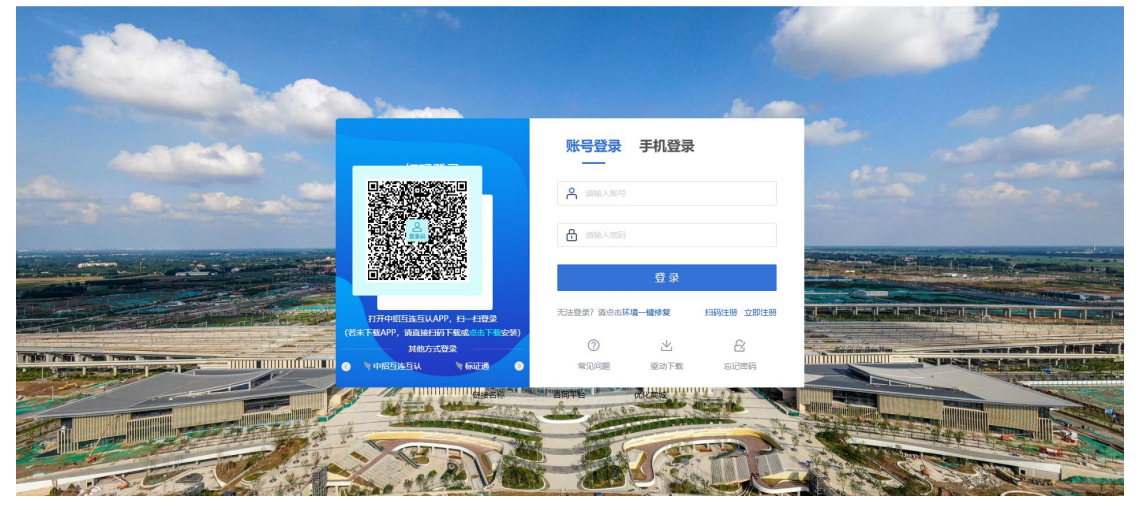

13、扫描中招互连互认二维码完成绑定